온더라이브 가이드 2020년 5월 19일

# 웹기반원격수업 온더라이브 가이드 (학생용)

Welcome To.

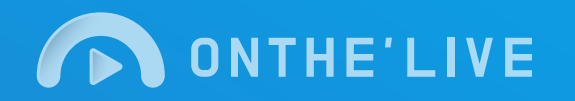

## Contents

### 온더라이브 로그인

• 온더라이브 로그인하기 3

### 2

수업

1

| • 내가 듣는 수업. 목록           |   | 4     |
|--------------------------|---|-------|
| • 수업자료보기                 |   | 5     |
| • 수업하기 (수업화면구성)          | ) | 6 - 7 |
| <ul> <li>출석하기</li> </ul> |   | 8     |
| <ul> <li>퀴즈</li> </ul>   |   | 9     |
|                          |   |       |

3 기타기능

| • | 마이페이지 | <br>10 |
|---|-------|--------|
| • | 알림장   | <br>11 |

### 1 온더라이브 로그인

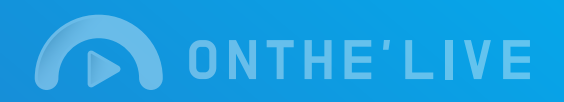

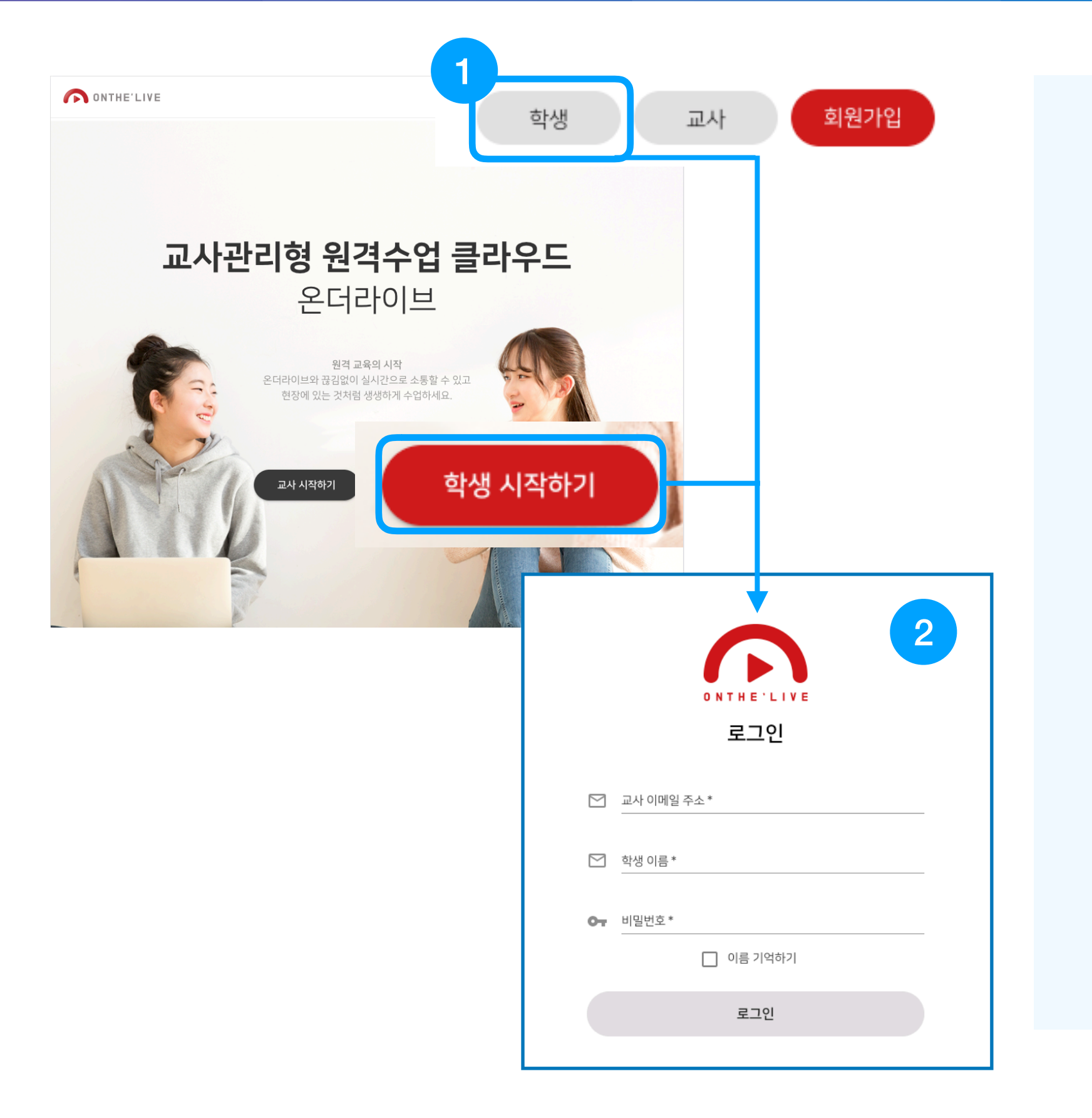

#### 온더라이브 로그인하기

- 메인 우측 상단 [학생] 또는 메인 중앙 [학생 시작하기]를 클릭하 세요.
- 교사가 배부한 이메일주소와 이 름, 비밀번호를 입력 후 로그인 하세요.

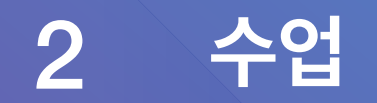

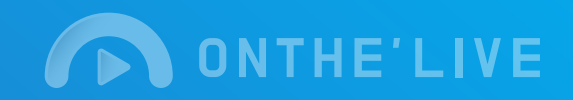

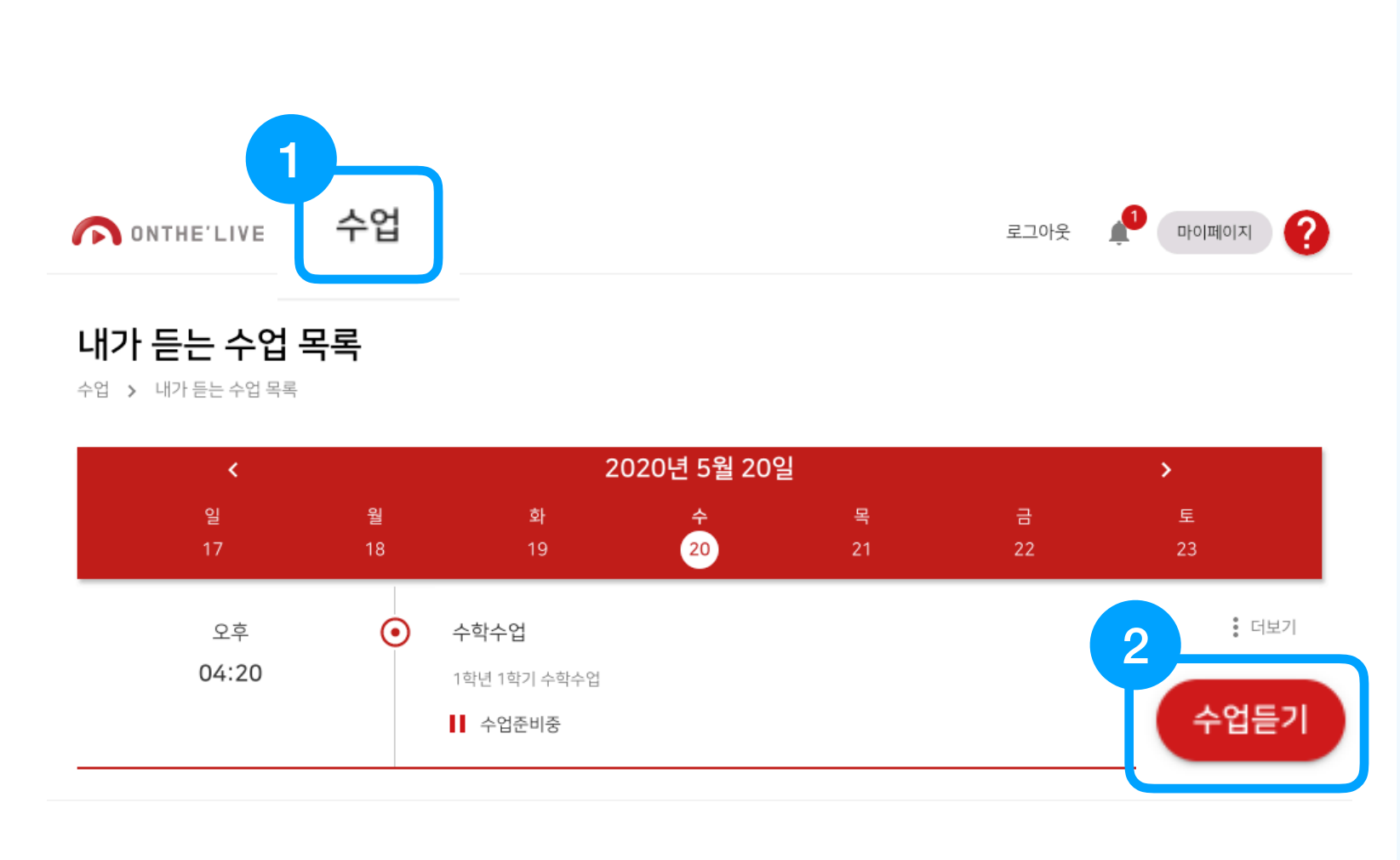

2020 © AETHER IT CO., Ltd. All rights reserved.

#### 내가 듣는 수업 목록

- 1. 상단 메뉴 **[수업]**을 클릭하세요.
- 2. 날짜와 시간, 수업을 확인하고 [수업듣기]를 클릭하여 수업에 참여하세요.

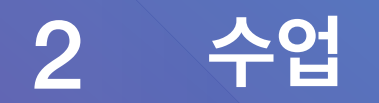

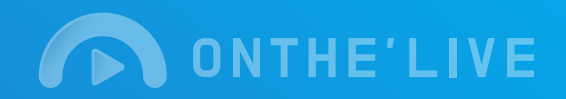

ONTHE'LIVE 수업

로그아웃 📌 마이페이지 ?

#### 내가 듣는 수업 목록

수업 > 내가 듣는 수업 목록

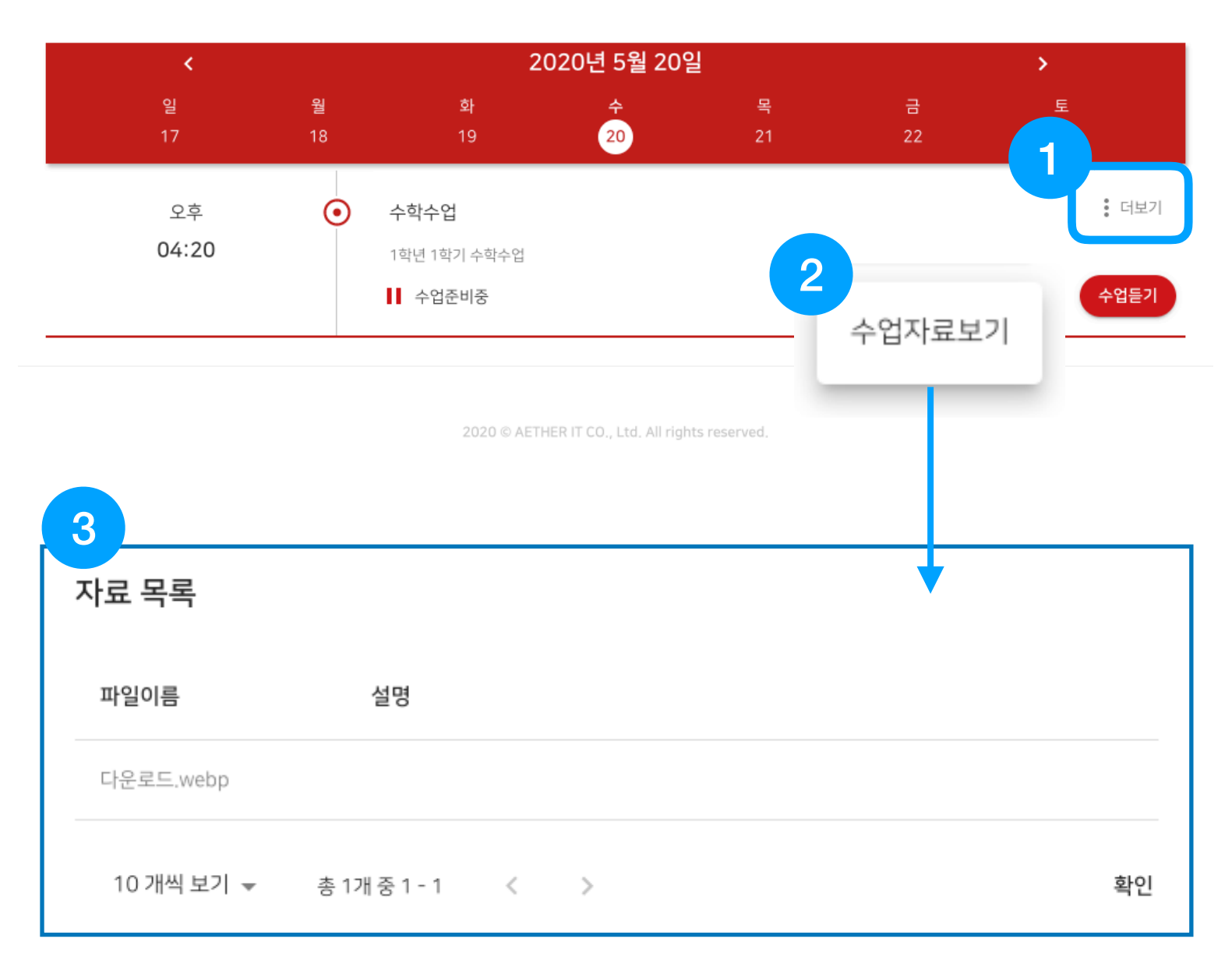

수업자료보기

- 1. 수업 목록 우측상단 **[더보기]**를 클릭하세요.
- **2. [수업자료보기]**를 클릭하세요.
- 3. 교사가 올려둔 자료 목록을 확인 하고 필요한 파일을 **제목을 클릭** 하여 다운받으세요.

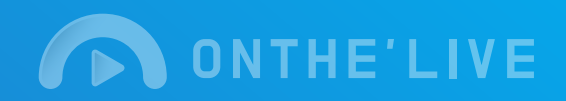

수업 2

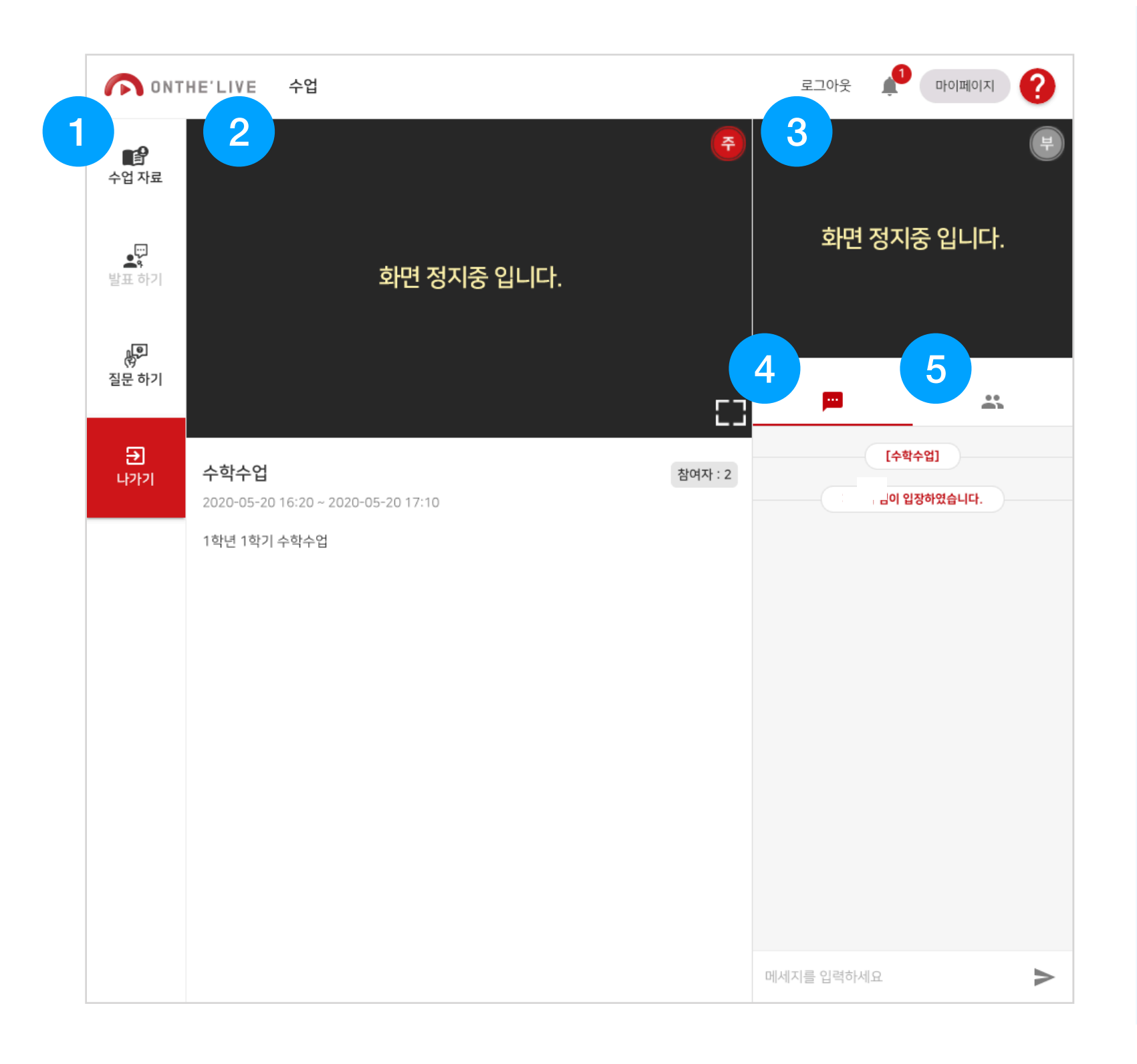

#### 수업하기(수업화면구성)

#### 1. 수업 시 필요한 기능에 대한 버 튼영역

- 2. 주 화면
- 3. 부 화면
- **4**. 채팅

#### 5. 학생목록

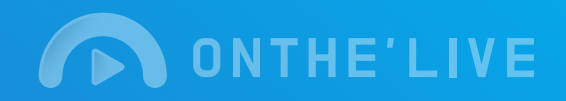

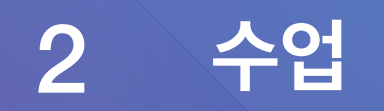

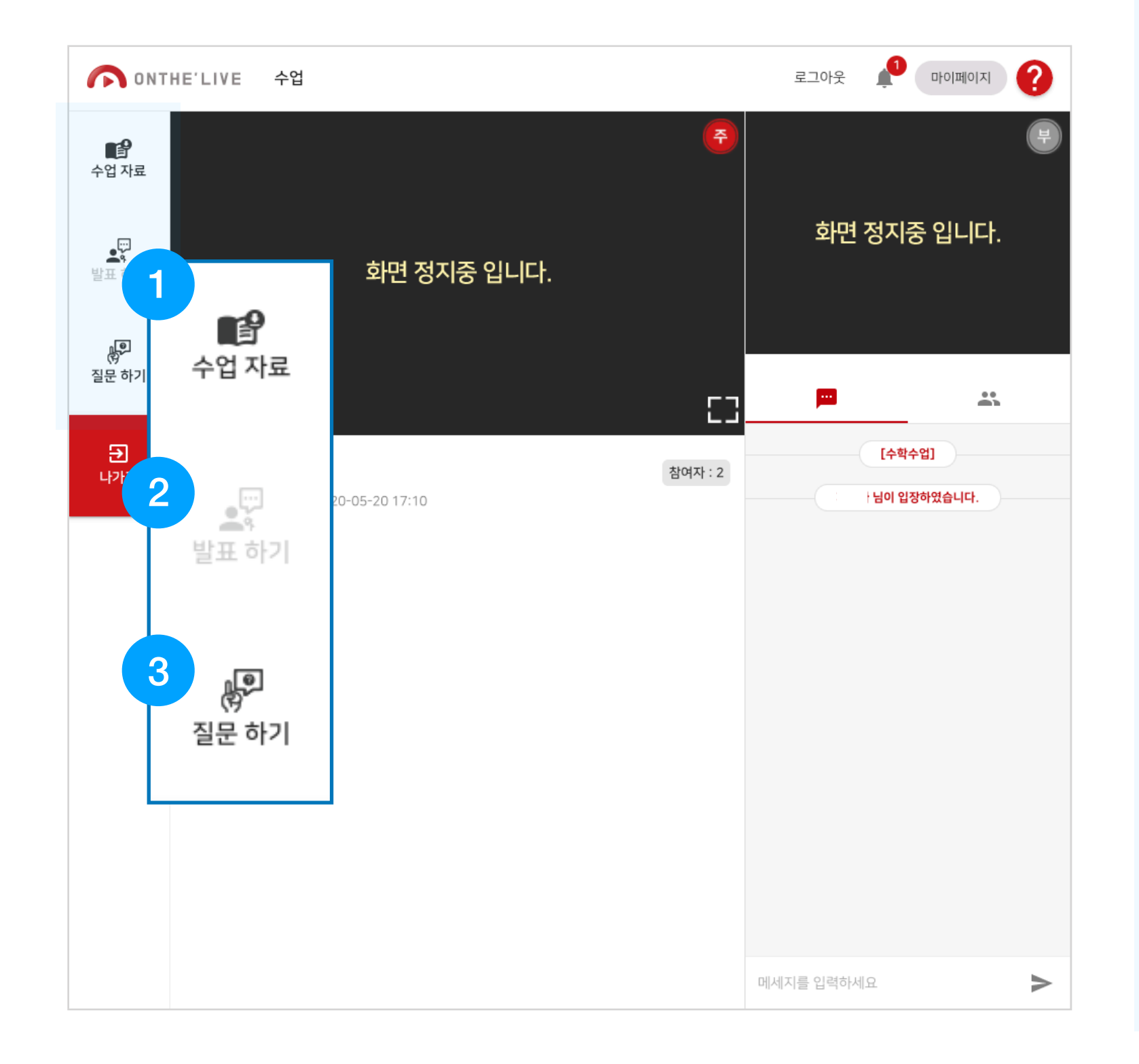

수업하기

#### 1. 수업자료

 교사가 실시간으로 수업 중 올 려준 자료를 클릭하여 다운 받 으세요.

<u>2</u>. 발표하기

- 교사가 수업중 지목이되면 버튼 이 활성화가 됩니다. 이때 발표 하기를 클릭하여 발표해주세요.
- 발표가 시작되면 부화면에 영상 이 송출됩니다.

#### 3. 질문하기

 질문하기를 클릭하면 부화면 으 로 영상이 송출이 됩니다.

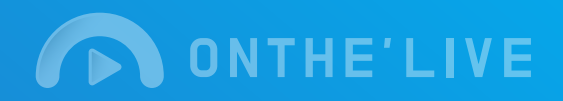

수업 2

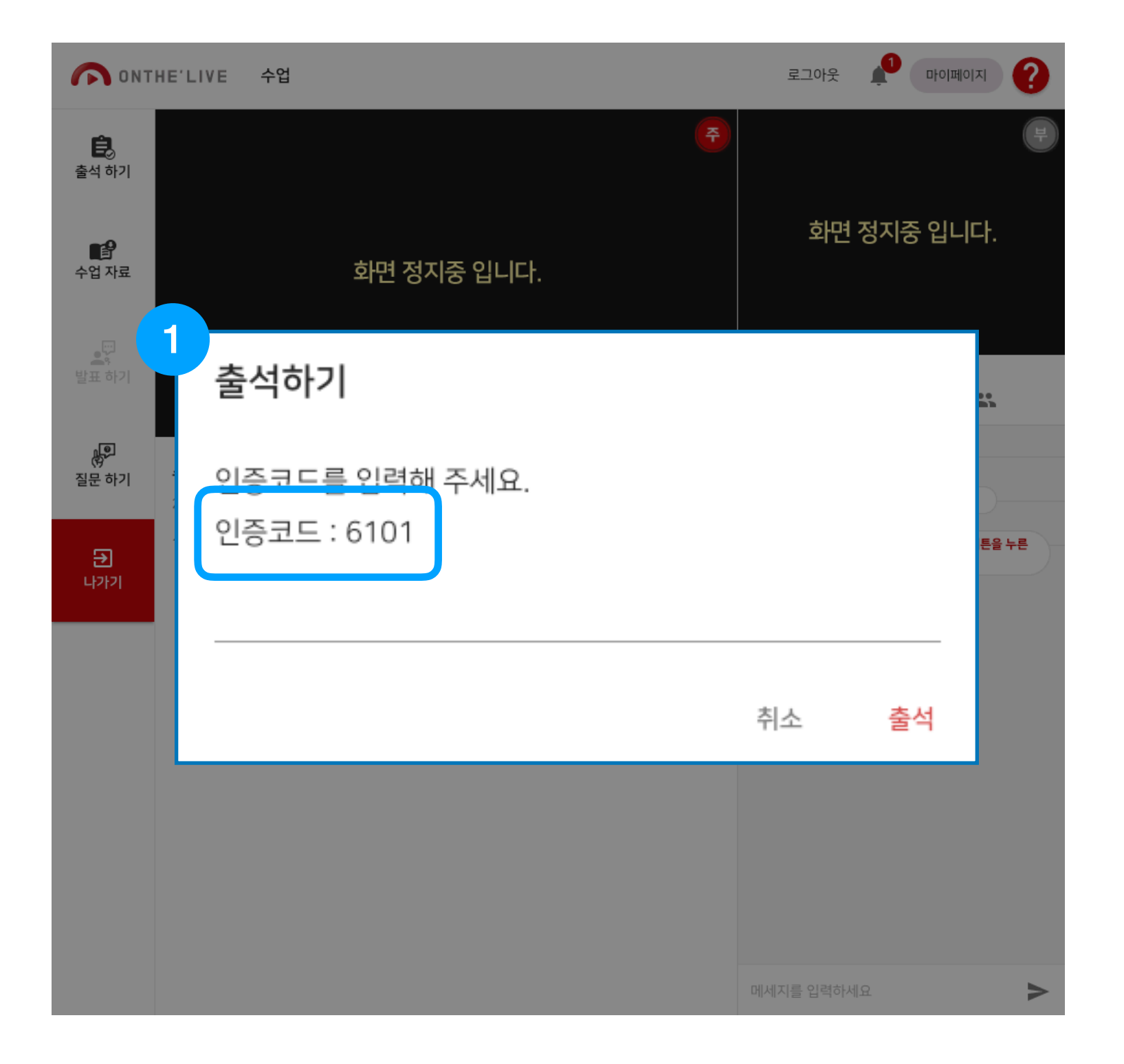

출석하기

- 교사가 출석요청을 하면 좌측 화 면과 같이 출석하기 팝업이 뜹니 다. 팝업에 있는 인증코드를 입력 하여 출석을 완료하여 주세요.
  - 출석코드를 입력하지 않으면 수 업에 출석이 되지 않으니 주의 해주세요.

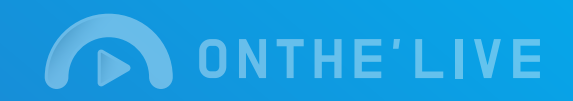

|                     | HE'LIVE 수업  | 로그아웃 📫 마이페이지 🕐 |
|---------------------|-------------|----------------|
| <b>順</b> 名<br>수업 자료 | F           | H              |
| 발표하기                | 1<br>동물퀴즈   | 허며 저피즈 이미다     |
| 영<br>질문 하기          | 가장 목이긴 동물은? |                |
| →<br>나가기            | - 공         |                |
|                     | □ 호랑이       | 라누른<br>소       |
|                     | □ 기린        |                |
|                     | 돌고래         |                |
|                     |             | 취소 전송          |
|                     |             |                |
|                     |             | 메세지를 입력하세요     |

퀴즈

- 교사가 퀴즈를 내면 좌측 화면과 같이 퀴즈 팝업이 뜹니다. 팝업에 있는 퀴즈를 보고 정답을 맞춰주 세요.
  - 퀴즈는 단일 또는 다중 정답이 있을 수 있습니다.

### 3 기타기능

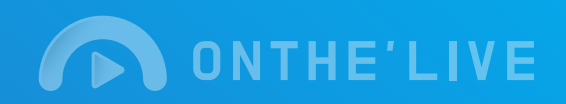

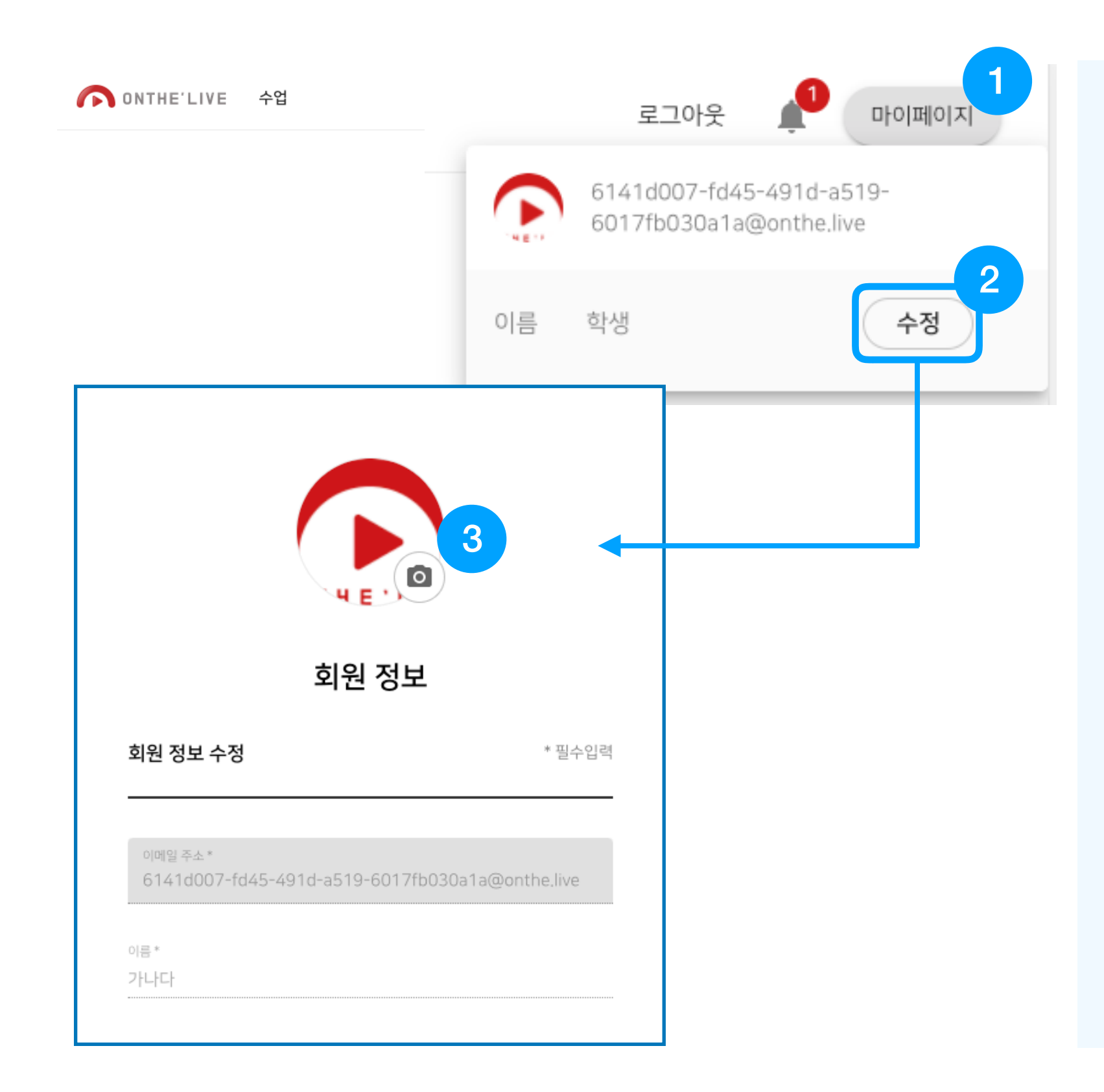

#### 마이페이지

- 1. 로그인 후 우측상단 **[마이페이** 지]를 클릭하세요.
- 이름 우측에 있는 [수정]을 클릭 하세요.
- 3. 를 클릭해서 사진을 변경해 주세요
  - 회원정보는 수정이 불가합니다.

### 3 기타기능

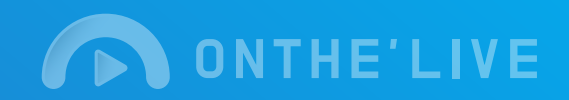

| ONTHE'LIVE 수업                              | 로그아웃 1                                          | 마이페이지                |
|--------------------------------------------|-------------------------------------------------|----------------------|
| <b>알림장 목록</b><br><sup>알림장 &gt;</sup> 알림장목록 |                                                 |                      |
| 제목                                         | 내용                                              | 생성일시                 |
| 2 온더라이브 사용 확인                              | 온더라이브 사용시 유의할점을 아래 파일을 다운받아 내용을 숙<br>지해주세요      | 2020년 5월 20일 오후 4:11 |
|                                            | 10 개씩 보기 👻 총 1:                                 | 개중1-1 < >            |
| 3<br>알림장 보기                                | 2020 © AETHER IT CO., Ltd. All rights reserved. |                      |
| 제목                                         | 온더라이브 사용 확인                                     |                      |
| 내용                                         | 온더라이브 사용시 유의할점을 아래 파일을 다운받아 내용을<br>해주세요         | 을 숙지                 |
| 파일                                         |                                                 |                      |
|                                            |                                                 | 확인                   |

알림장

- 1. 🌲 를 클릭하세요.
- 2. 알림장 리스트를 클릭해주세요.
  - 읽은내용과 읽지않은 내용을 확 인하고 읽지않은 알림은 확인하 여 주세요.
- 3. 알림내용을 확인하여 주세요.